## activar modo DFU en Apple iPhone 3 y 4

DFU (Device Firmware Update) es el modo o método para conseguir que tu iPhone se pueda conectar con iTunes sin que iTunes cargue la última versión de IOS en él automáticamente (se salta el gestor de arranque iBoot, para los aficionados al jailbreak). A diferencia del modo de recuperación, que iTunes restaura tu iPhone a su configuración original de fábrica, pero con la última IOS y firmware, el Modo DFU te permite cambiar y elegir el firmware que desees instalar en el iPhone.

## otro método

Método 0

## método 1

- 1. Enchufamos el iPhone/iPod Touch al ordenador y abrimos iTunes.
- 2. Una vez iTunes lo detecte, apagamos el iPhone/iPod Touch.
- 3. Mantenemos pulsados los botones Home + Sleep durante 10 segundos.
- 4. Pasados esos 10 segundo, soltamos el botón Sleep, pero mantenemos otros 10 segundos el botón Home.
- 5. Cuando pase ese tiempo, la pantalla del aparato deberá estar negra completamente, como si estubiera apagada.

Es recomendable usar algún tipo de reloj o cronómetro para hacerlo.

## método 2

- 1. Abre iTunes con el iPhone desconectado del ordenador.
- 2. Conecta el iPhone al ordenador con su cable de datos.
- 3. Apaga el móvil.
- 4. Presiona los botones Home y Encendido durante 10 segundos.
- 5. Después de estos 10 segundos suelta el de Encendido pero deja presionado el de Home hasta que iTunes notifique que detectó el dispositivo.

From: https://miguelangel.torresegea.es/wiki/ - miguel angel torres egea

Permanent link: https://miguelangel.torresegea.es/wiki/hardware:moviles:apple:dfu

Last update: 26/06/2017 03:53

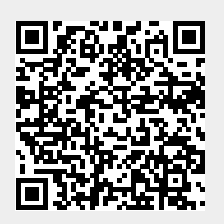